# วิธีการลงทะเบียน **E-MAIL** สำหรับนักศึกษา

#### 1. เข้าเว็บไซต์ passport.yru.ac.th

2. Login เข้าสู่ระบบ

Username : รหัสนักศึกษา

Password : รหัสผ่านเดียวกับใช้งานอินเทอร์เน็ต (หากไม่ได้เปลี่ยนรหัสผ่าน ค่าเริ่มต้นคือรหัส **บัตรประชาชน**)

| Admin   Login                                                                                                    | × +                                                                                                    |             |                             |  | × |
|----------------------------------------------------------------------------------------------------|----------------------------------------------------------------------------------------------------|-------------|-----------------------------|--|---|
| ← → C <sup>®</sup> https://pas                                                                                                    | sport.yru.ac.th/                                                                                                    |             |                             |  | 1 |
|                                                                                                    |                                                                                                    |             |                             |  |   |
|                                                                                                    |                                                                                                    |             |                             |  |   |
|                                                                                                    | A YRU                                                                                                    | Possoort    |                             |  |   |
|                                                                                                    | YRU Acco                                                                                                    | unt Service |                             |  |   |
|                                                                                                    |                                                                                                    |             |                             |  |   |
|                                                                                                    |                                                                                                    |             |                             |  |   |
|                                                                                                    | L                                                                                                    | ogin        |                             |  |   |
| รอกรหัสนักศึกษา เช่น 4062                                                                                                    | 00000 Username                                                                                                    | ×           |                             |  |   |
| orooritalout                                                                                                    | an out                                                                                                    |             |                             |  |   |
| เอ้าใช้งางเลิงแทะ                                                                                                    | Password                                                                                                    | <b>a</b>    |                             |  |   |
| ขาวไม่ได้เปลี่ยม                                                                                                    |                                                                                                    | Login       |                             |  |   |
| ด่าเริ่มต้นดือรหั                                                                                                    | สาโตรา ระจาวจาน                                                                                                    |             |                             |  |   |
|                                                                                                    |                                                                                                    |             |                             |  |   |
|                                                                                                    | Change Language                                                                                                    |             |                             |  |   |
| and the second second s | ไทย                                                                                                    | τ.          | a contraction of the second |  |   |
|                                                                                                    | and the second second se |             | NY T TO DO                  |  |   |
|                                                                                                    | C. Commentation                                                                                                    |             | State Rolling               |  |   |

3. เมื่อเข้าสู่ระบบสำเร็จแล้วให้คลิกที่เมนู "Google for Education"

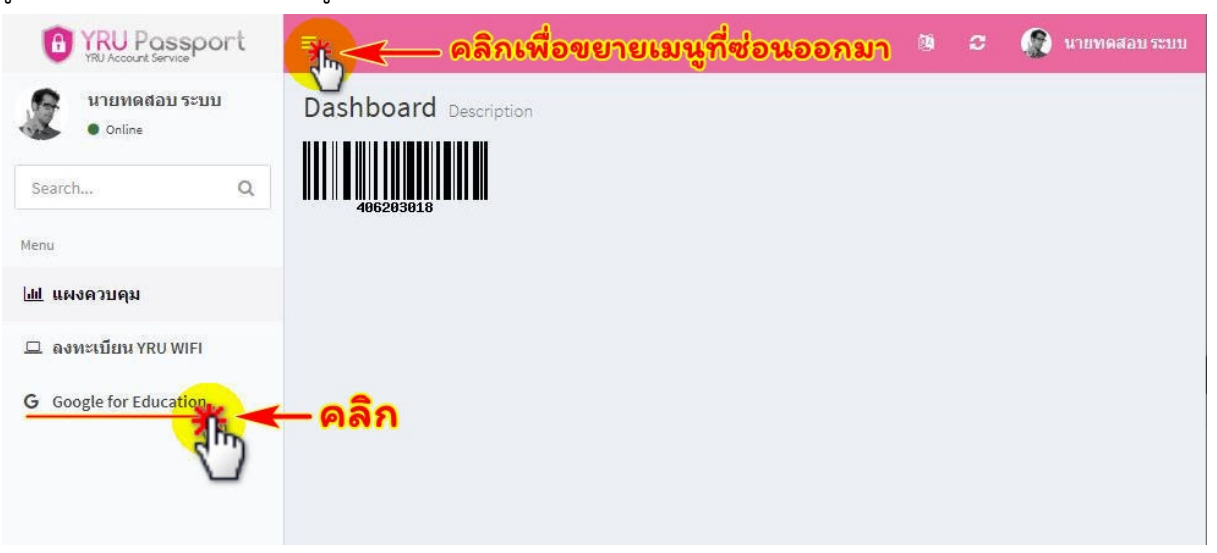

4. คลิก **"สมัครเปิดใช้งาน"** หรือ **"Register"** 

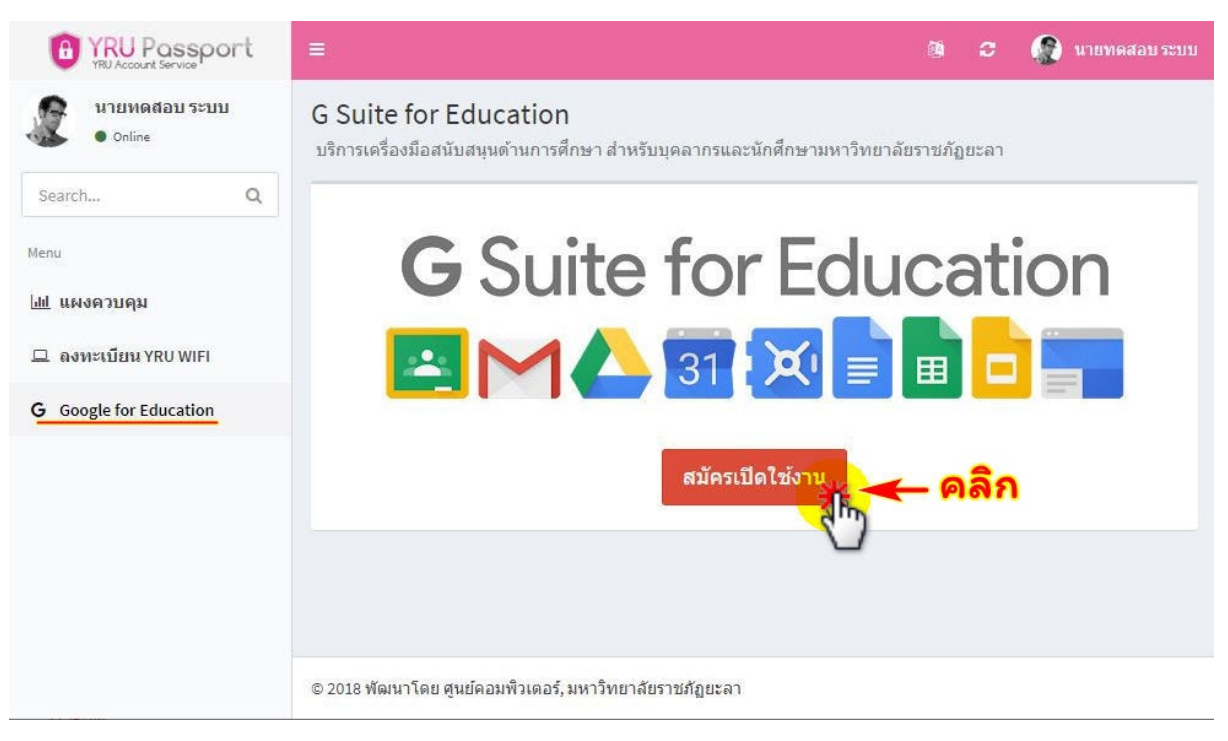

5. เมื่อเปิดใช้งานสำเร็จ จะมีรายละเอียดขึ้นมา และสามารถ**เข้าใช้งานอีเมลได้ โดยคลิกที่** "กล่อง

# จดหมาย" หรือเข้าใช้งานเว็บไซต์ mail.yru.ac.th

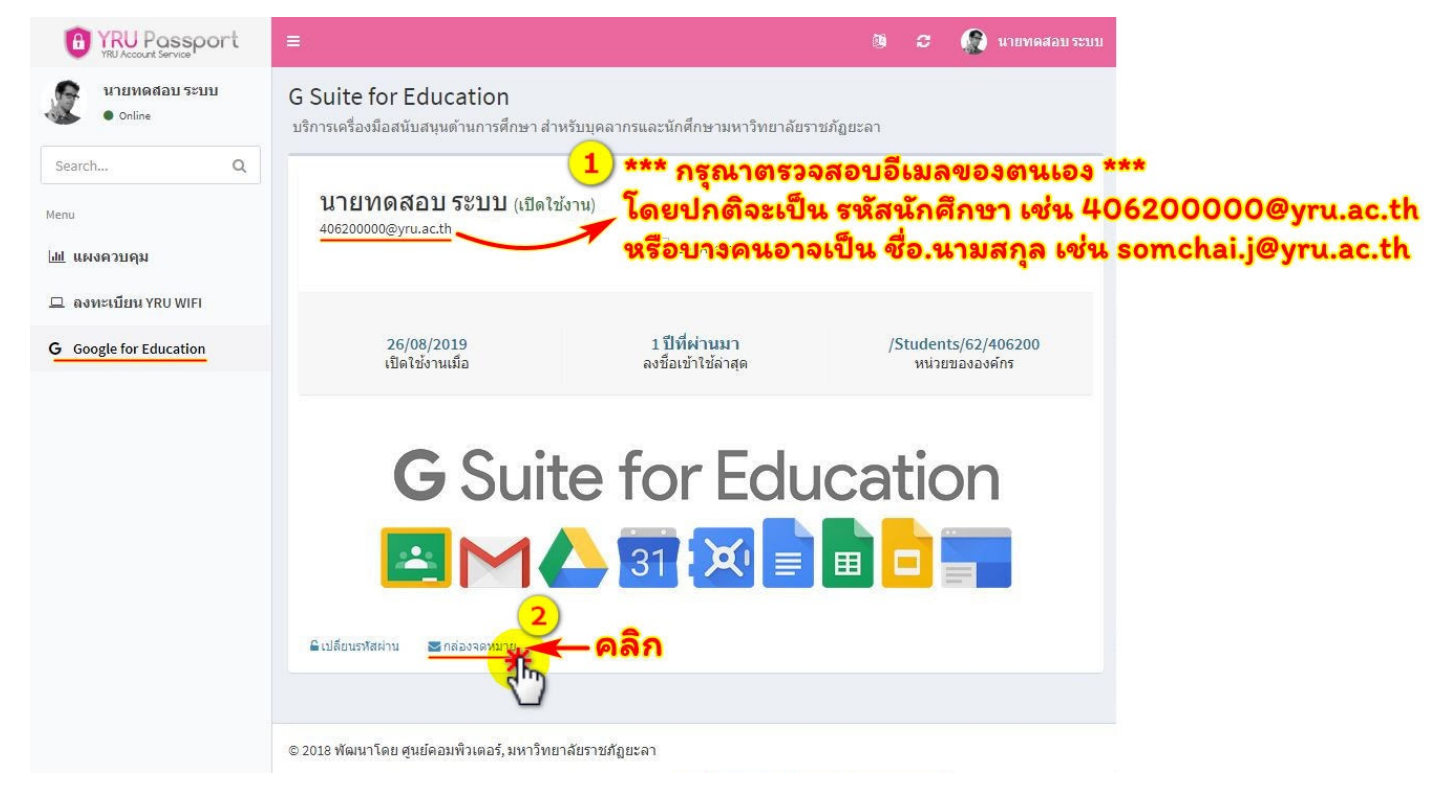

กรณี แสดงข้อความ Error ดังภาพ ให้**เข้าใช้งานเว็บไซต์ mail.yru.ac.th** แล้วทำตามขั้นตอนที่ 6 ต่อ

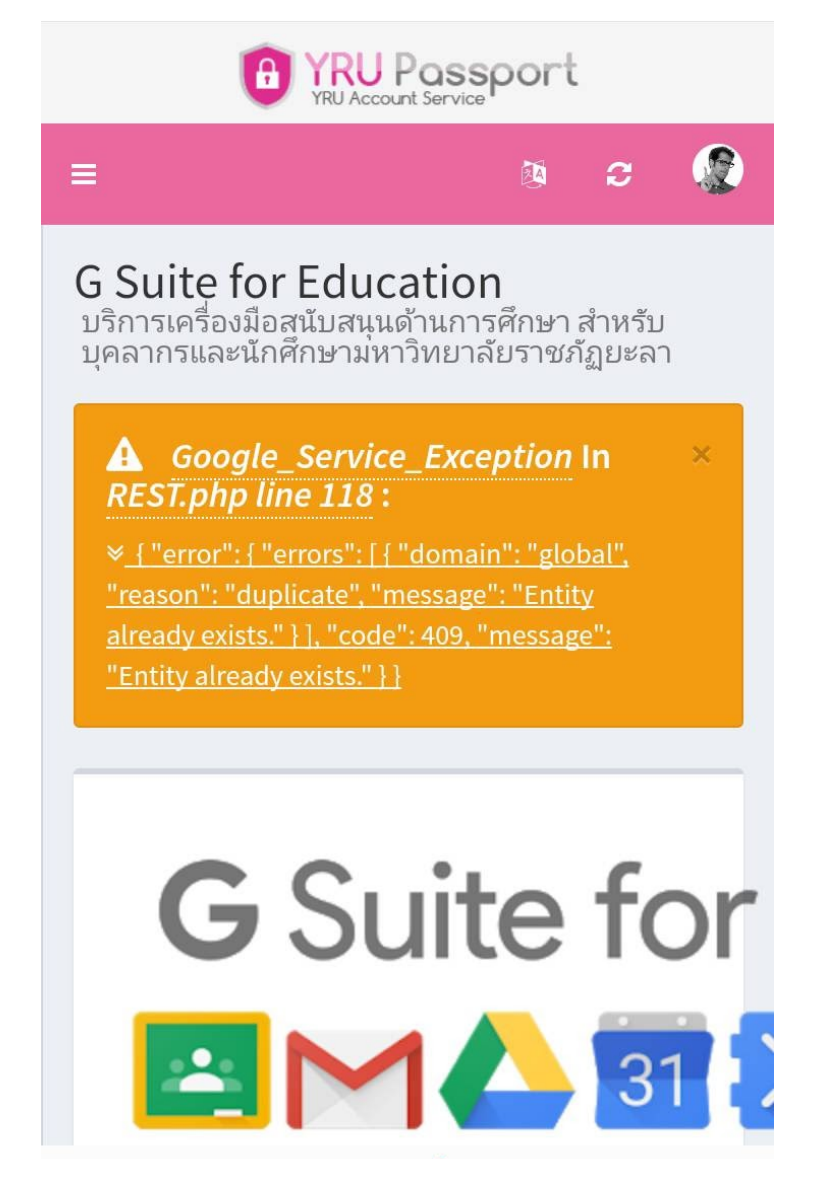

Email : รหัสนักศึกษา@yru.ac.th (ตัวอย่าง 406200000@yru.ac.th ต้องมี @yru.ac.th)

หรือบางคนอาจเป็น **ชื่อ.นามสกุล@yru.ac.th** (ตัวอย่าง somchai.j@yru.ac.h)

## รหัสผ่าน : รหัสบัตรประชาชน

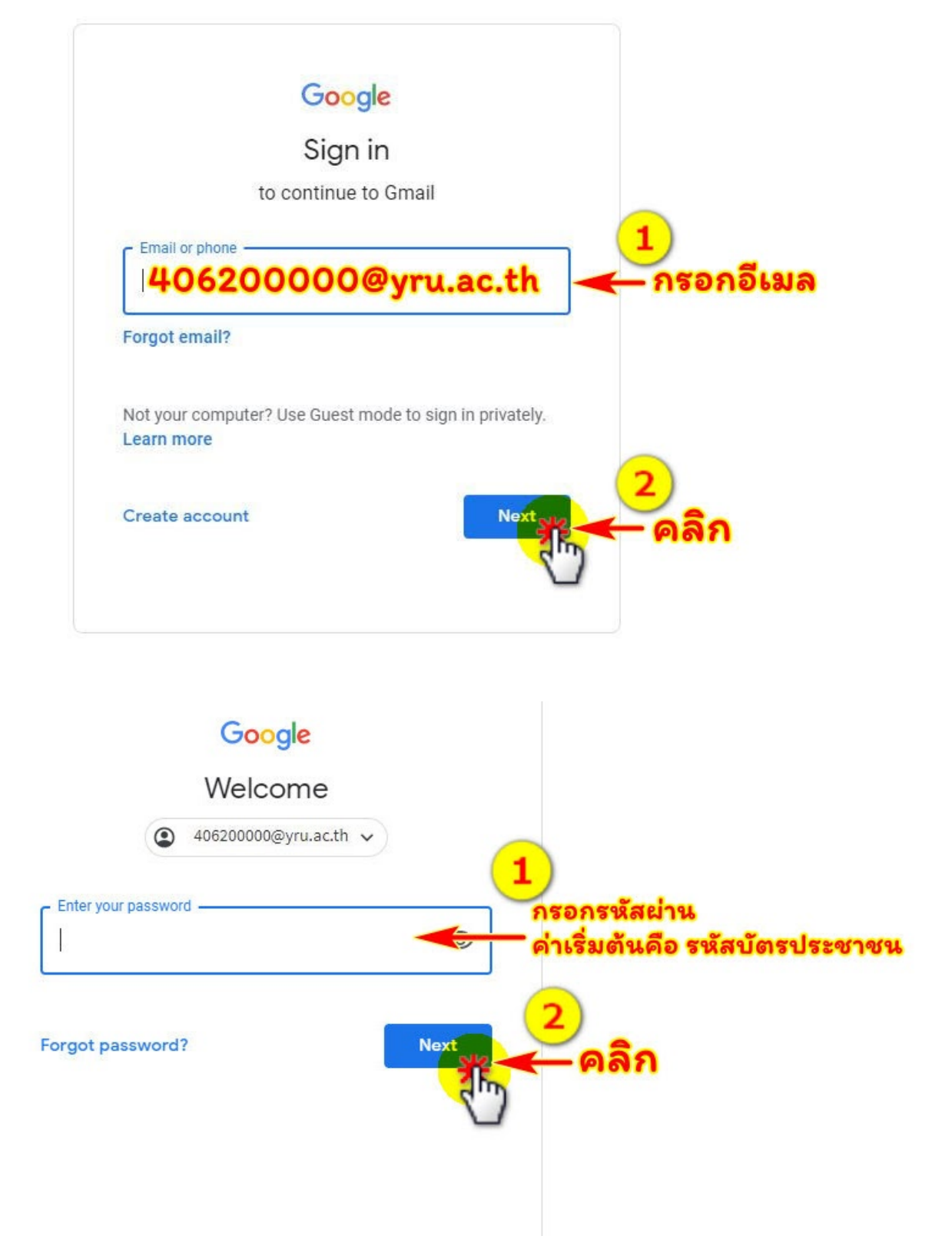

### 7. คลิก **"ยอมรับ"**

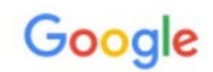

#### ยินดีต้อนรับสู่บัญชีใหม่ของคุณ

ยินดีด้อนรับสู่บัญขีใหม่: benjawan.won@banbung.ac.th บัญขีของคุณสามารถใช้งานได้กับบริการของ Google จำนวนมาก แต่ผู้ดูแลระบบ banbung.ac.th จะเป็นผู้กำหนดว่าคุณสามารถใช้บัญขีของคุณเข้าถึงบริการใดได้บ้าง โปรดไปที่<del>ศูนย์ช่วยเหลือ</del>ของ Google เพื่อดูเคล็ดลับเกี่ยวกับการใช้บัญขีใหม่

เมื่อคุณใช้บริการ Google ผู้ดูแลระบบโดเมนของคุณจะมีสิทธิ์เข้าถึงข้อมูลบัญชี benjawan.won@banbung.ac.th รวมถึงข้อมูลที่คุณเก็บไว้กับบัญชีนี้ในบริการของ Google คุณสามารถเรียนรู้เพิ่มเติมได้ที่นี่ หรือโดยอ่านนโยบาย ความเป็นส่วนตัวขององค์กรของคุณ (หากมี) คุณสามารถเลือกที่จะมีบัญชีแยกต่างหากสำหรับการใช้บริการทั้งหมด ของ Google รวมถึงอีเมลเป็นการส่วนตัวได้ หากคุณมีบัญชี Google หลายบัญชี คุณสามารถจัดการว่าจะใช้บัญชีใด กับบริการของ Gogle และสลับไปมาระหว่างบัญชีดังกล่าวได้ทุกเมื่อที่ต้องการ ชื่อผู้ใช้และรูปโปรไฟล์สามารถช่วยให้ คุณมั่นใจว่าคุณกำลังใช้บัญชีที่ด้องการอยู่ได้

หากองค์กรมอบสิทธิ์การเข้าถึงบริการหลักของ G Suite ให้กับคุณ การใช้บริการเหล่านั้นจะอยู่ภายใต้ข้อตกลงการใช้ G Suite ขององค์กร บริการ Google อื่นๆ ที่ผู้ดูแลระบบเปิดใช้ ("บริการเพิ่มเติม") พร้อมให้คุณใช้งานภายใต้ข้อ กำหนดในการให้บริการของ Google และนโยบายความเป็นส่วนด้วของ Google นอกจากนี้ บริการเพิ่มเติมบาง รายการอาจมีข้อกำหนดเฉพาะในการให้บริการ การใช้บริการใดๆ ของคุณที่ผู้ดูแลระบบอนุญาตให้คุณเข้าถึงได้ถือว่า เป็นการยอมรับข้อกำหนดเฉพาะบริการที่เกี่ยวข้อง

คลิก "ยอมรับ" ด้านล่างเพื่อแสดงว่าคุณเข้าใจคำอธิบายเกี่ยวกับbenjawan.won@banbung.ac.thวิธีการทำงานของ บัญชีและยอมรับข้อกำหนดในการให้บริการของ Google <u>และ</u>นโยบายความเป็นส่วนด้วของ Google

ยอม

8. หาก "สมัครเปิดใช้งาน" ไม่สำเร็จ หรือมีปัญหา ให้ติดต่อ ศูนย์คอมพิวเตอร์

Line ID : @iwo5069y

URL : https://lin.ee/CeJTx4F

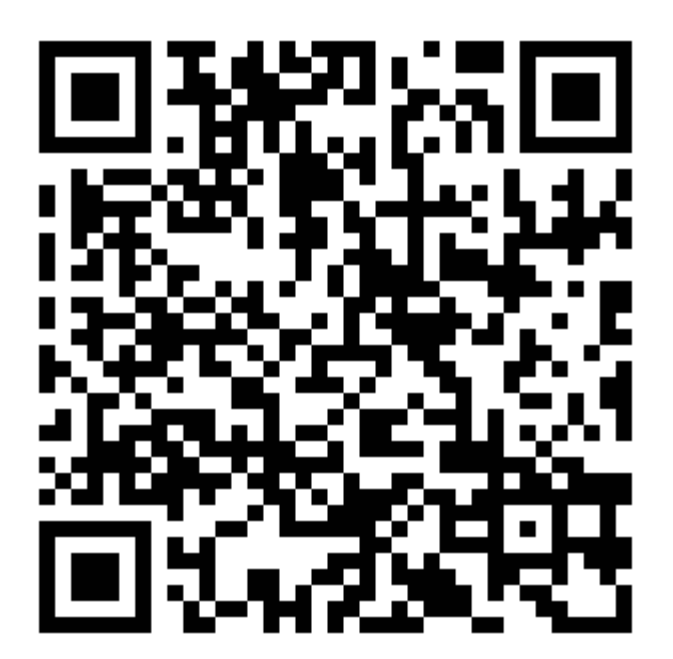